Guía sobre descarga e instalación del control Microsoft Edge WebView2 Runtime

## Descripción

El control Runtime de WebView2 se utiliza para proporcionar funciones basadas en web en muchos programas de escritorio.

En caso de que no se haya descargado e instalado automáticamente este control desde el módulo Delivery, esta guía le permitirá conocer el proceso de descarga e instalación del control Runtime de WebView2, el cual es necesario para poder seguir utilizando algunas funcionalidades web del sistema.

## Descarga

Para descargar el control Microsoft Edge WebView2 Runtime, vaya a la página web de Microsoft, en la sección de descargas, Descargar WebView2 Runtime; también a través del siguiente link podrá acceder directamente al sitio web oficial de descarga: <u>https://developer.microsoft.com/en-us/microsoft-edge/webview2/#download-section</u>.

Antes de iniciar la descarga, usted deberá saber qué versión de Windows se encuentra instalado en su PC, es decir, si es de 64 bits o es de 32 bits. Una vez conocida la versión del sistema operativo, dentro del sitio web se encuentra una sección identificada con el nombre «Instalador independiente de versión perenne» y allí podrá seleccionar la versión de descarga que le corresponde: botón «X86» para versiones de Windows de 32 bits y, botón «X64» para versiones de Windows de 64 bits.

## Instalación

Una vez descargado el programa instalador, solo deberá hacer doble clic sobre el archivo descargado y, a continuación, se presentará un asistente muy sencillo que culminará el proceso de instalación del control.

Terminado el proceso de instalación, se recomienda cerrar cualquier módulo del sistema Tango Restó para garantizar que los cambios sean aplicados correctamente.